## 「Wp Copy Protect」の設定方法

## 1 設定目的

プラグイン「WP Copy Protect」を設定する目的は、あなたがこれまで一生懸命に書いてきた記 事を他ユーザーにコピペされることを防ぐことにあります。

## 2 設定方法

以下の画像の通りにチェックボックスにチェックを入れて、「Save Settings」をクリックしてく ださい。

| Disable right mouse click:         | <ul> <li>Do not disable right click.</li> <li>Disable right click and do no show any message.</li> </ul>             |
|------------------------------------|----------------------------------------------------------------------------------------------------|
|                                    | O Disable right click and show message :                                                                             |
| Disable text selection:            | ✓ Activate. <u>Not working ?</u>                                                                                     |
| Display protection<br>information: | Activate.                                                                                                    |
| User Setting:                      | <ul> <li>Exclude admin users.</li> <li>Exclude all logged-in users.</li> <li>Apply settings to all users.</li> </ul> |
| Save settings :                    | Save Settings                                                                                                    |

以上です。